# **PORTAL DO COLABORADOR**

Consultar e imprimir/gravar recibos

1. ACEDER AO ERP SINGAP <u>aqui</u>

## 2. SELECIONAR A ENTIDADE ORGÂNICA

| RCTSaar                                                                                                    | NXXXA<br>UNIVERSIDADE NOVA<br>DE LISBOA        | Está a aceder ao serviço: erp.unl.pt | E<br>CNOLOGIA        |  |  |
|----------------------------------------------------------------------------------------------------|------------------------------------------------|--------------------------------------|----------------------|--|--|
| Intranet UNL                                                                                                |                                                | Nome de utilizador 🚯                 | Nome de utilizador 6 |  |  |
|                                                                                                    |                                                | Nome de utilizador                   | @fct.unl.pt          |  |  |
| Seleccione a sua instituição                                                                                |                                                | Palavra Passe                        | Palavra Passe        |  |  |
| No sentido de aceder ao recurso em 'erp.unl.pt' deverá autenticar-se.                                       |                                                | Palavra Passe                        | Palavra Passe        |  |  |
| NOVA School of Science & Technology                                                                         | ▼ Seleccione                                   | Esqueceu a sua palavra passe?        |                      |  |  |
| Memorize a seleccão para esta sessão                                                                        |                                                | 🗆 Não memorizar credenciais          |                      |  |  |
| <ul> <li>Memorize a sua selecção para esta sessão.</li> <li>Memorize a sua selecção permanenteme</li> </ul> | nte e passe o mecanismo WAYF apartir de agora. | Mostrar envio de cartão digital.     |                      |  |  |
|                                                                                                    |                                                | Entrar                               |                      |  |  |
|                                                                                                    |                                                | Suporte Segurança                    | <b>RCTS</b> aai      |  |  |

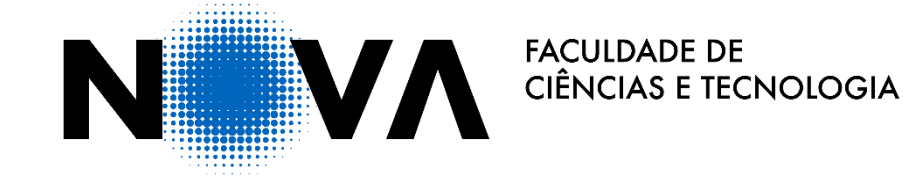

### **3.** PREENCHER COM AS SUAS CREDENCIAIS (DO CLIP)

### **4.** CLICAR EM GESTÃO DE RECURSOS HUMANOS

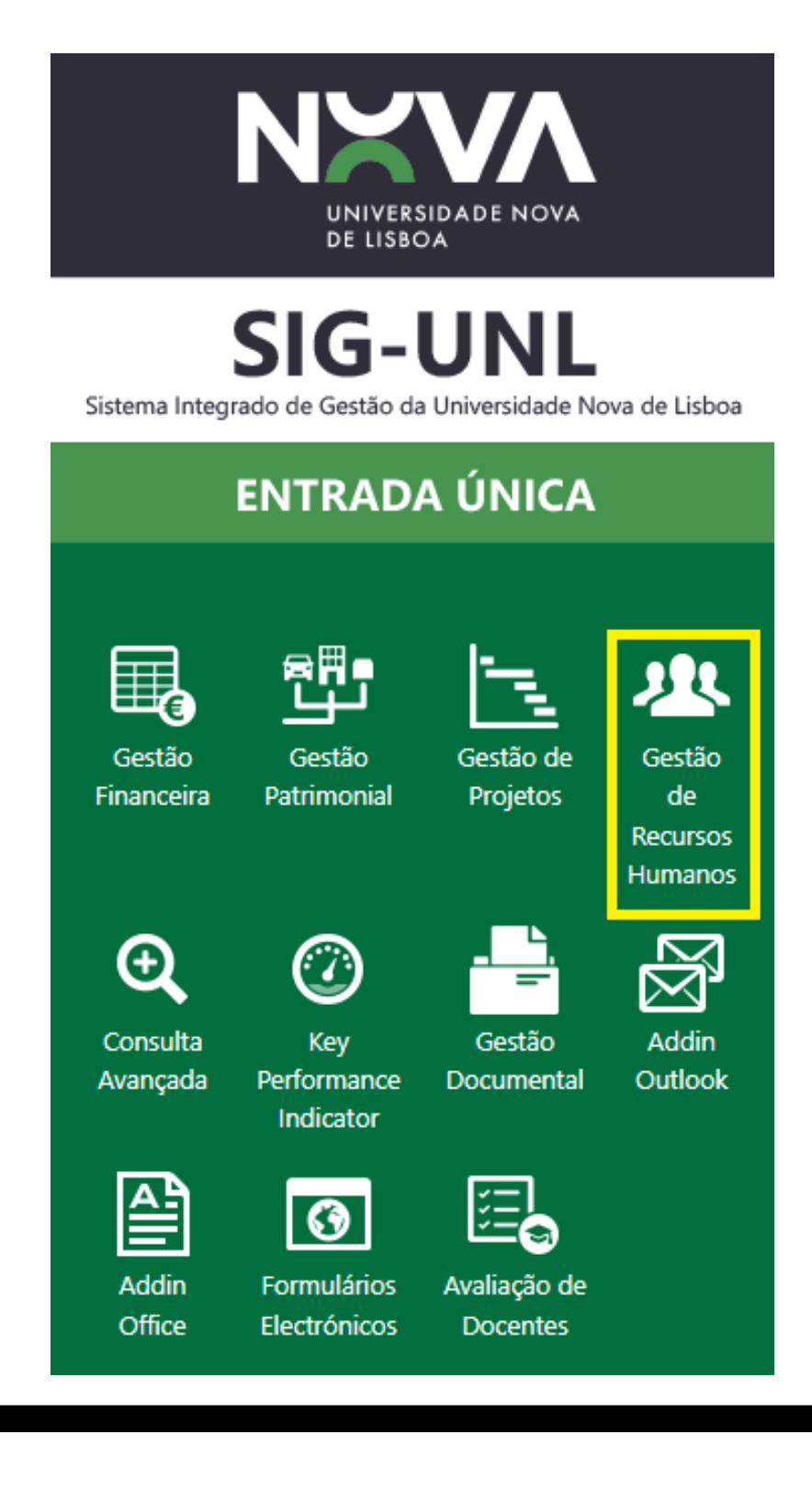

- **5.** SELECIONAR O ANO PRETENDIDO NO CANTO SUPERIOR DIREITO
- 6. CLICAR EM RELATÓRIOS » RECIBOS » (SELECIONAR O MÊS DO RECIBO PRETENDIDO) » CONSULTAR
- 7. CLICAR NA LINHA DO RECIBO » IMPRIMIR
- 8. TRANSFERIR OU IMPRIMIR (COM OPÇÃO DE GUARDAR EM PDF)

| Pessoa                    |              | GESTÃO DE<br>RECURSOS HUMANOS |   |
|---------------------------|--------------|-------------------------------|---|
| <b>.</b>                  | PROCESSAMENT | OS DE                         |   |
| TRABALHADOR               |              |                               |   |
| → PENDENTES >             | N° N°        | las 2225 - Dess Marsonal      | p |
| DADOS BASE                | 018          | Jan 2025 - Proc. Normai       |   |
| 0 FORMULÁRIOS             |              |                               |   |
| () ASSIDUIDADE >          |              |                               |   |
| S FORMAÇÃO                |              |                               |   |
| ➤ AJUDAS DE CUSTO >       |              |                               |   |
| RELATÓRIOS ~              |              |                               |   |
| FICHA PESSOAL             |              |                               |   |
| RECIBOS                   |              |                               |   |
| RECIBOS - AJUDAS DE CUSTO |              |                               |   |
| DECLARAÇÃO DE IRS         |              |                               |   |
| FORMAÇÃO                  |              |                               |   |
| PEDIDOS                   |              |                               |   |
| MANUAL                    |              |                               |   |
|                           |              |                               |   |

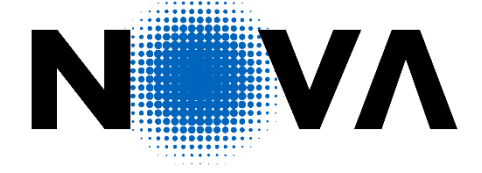

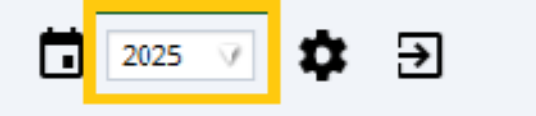

|               |            | Q Procurar  |
|---------------|------------|-------------|
| Processamento | Pagamento  |             |
|               | 23/01/2025 | 🗸 Consultar |
|               |            | × Cancelar  |
|               |            | Exportar    |
|               |            |             |
|               |            |             |
|               |            |             |
|               |            |             |
|               |            |             |
|               |            |             |
|               |            |             |
|               |            |             |
|               |            |             |
|               |            |             |
|               |            |             |
|               |            |             |
|               |            |             |
|               |            |             |
|               |            |             |
|               |            |             |
|               |            |             |
|               |            |             |

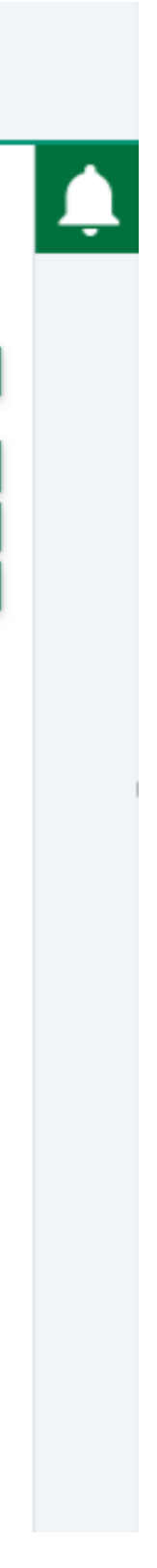